# คู่มือ การใช้งานระบบ E – Service

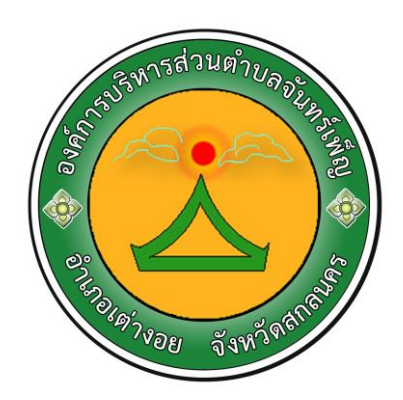

องค์การบริหารส่วนตำบลจันทร์เพ็ญ อำเภอเต่างอย จังหวัดสกลนคร ขั้นตอนการลงทะเบียนการเข้าใช้งานระบบ E – Services

เข้าเว็บไซต์ องค์การบริหารส่วนตำบลจันทร์เพ็ญ <u>https://www.junpan.go.th/home/</u> > คลิกเลือก E – Services

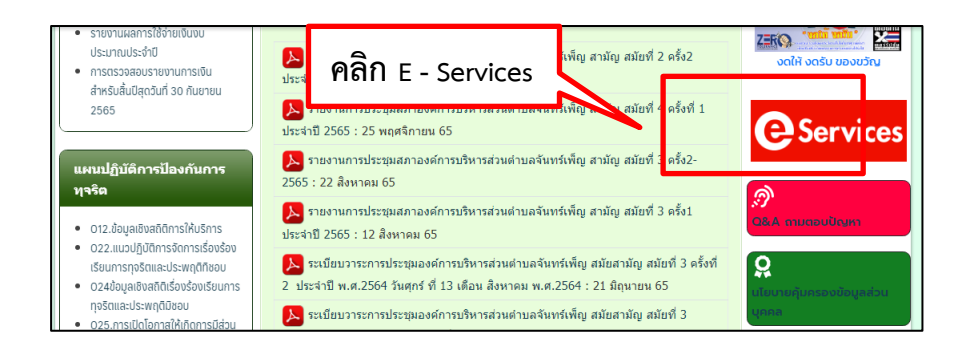

## เข้าสู่หน้าบริการ E – Services คลิกเลือกบริการที่ต้องการ (\* หมายถึงต้องกรอกข้อมูลให้ครบ)

|                                                                                                    | SEL                                                                            | E-se<br>มบบริการปร                                                    | rvices<br>ระชาชน ONLI                                             | NE                                                                                           |
|----------------------------------------------------------------------------------------------------|--------------------------------------------------------------------------------|-----------------------------------------------------------------------|-------------------------------------------------------------------|----------------------------------------------------------------------------------------------|
| รายละเอียดการ                                                                                                    | ให้บริการด้                                                                    | งนี้                                                                  |                                                                   |                                                                                              |
| <ol> <li>1.การขอใช้บริการ (หอม<br/>ต่าบล</li> <li>2.การให้ดำแนะนำด้านก</li> <li>3.การให้ดำปริกษาแนะน</li> <li>4.การให้บริการด้านการร</li> </ol> | ไระชุม อาคาร สถา<br>ดูหมายที่เกี่ยวข้อ<br>เาการขึ้นทะเบียนเ<br>เอไฟฟ้าด้านการเ | านที่ เครื่องจักรกล<br>งกับการปฏิบัติงานเ<br>และการปาระภาษ้อง<br>กษตร | งานบรรเทาสาธารณภัย<br>มามอำนาจหน้าที่ของอ<br>งศ์การบริหารส่วนตำบล | ı) ในความดูแลขององค์การบริหารส่วน<br>งค์การบริหารส่วนต่าบล<br>1 และการข้าระภาษิต่างๆของต่าบล |
| ขอมูลทั่วไปของ                                                                                                    | หูขอรับบริเ                                                                    | การ (กรอกข้                                                           | อมูลให้ครบทุก                                                     | เชอง *)                                                                                      |
| ชอ *<br>ชื่อ                                                                                                    |                                                                                | นามสกุล *<br>นามสคล                                                   |                                                                   | อายุ *                                                                                       |
| ແລະໂກຣສັພກ໌ *                                                                                                    |                                                                                | . monto                                                               | ແຄຄລວ້າຫວັກ / ຄຣຄ໌ທີ່ກໍ່                                          | andanā ululo                                                                                 |
| เบอร์โทรศัพท์มือถือ                                                                                                    |                                                                                |                                                                       | ชื่อบุคคลที่สามาะ                                                 | รถติดต่อได้                                                                                  |
| อยู่บ้านเลขที่ *                                                                                                    | ชื่อบ้าน *                                                                     |                                                                       | หมู่ที่ *<br>- กรณาเลือกหม่                                       | dาบล *<br>• 🗸 V 🔹 จันทร์เพ็ญ                                                                 |
| อำเภอ *                                                                                                    | ຈັນหວັດ *                                                                      |                                                                       |                                                                   |                                                                                              |
| แกษอ<br>มีความประสงค์<br>- กรณาเลือกหัวข้อที่                                                                                                   | ขอรับบริกา<br>ต้องการ-                                                         | รเรื่อง                                                               |                                                                   | ~                                                                                            |
| ຍົບຍັບນ້ວມູຄ *<br>□ ຫ້າພາຈ້ານວຣັນຣວນວ່ານ້ວຄ:                                                                                                    | วามข้างต้นเป็นความจ                                                            | วริงทกประการ                                                          |                                                                   | /                                                                                            |
|                                                                                                    |                                                                                | ยืนยันการลงทะเร                                                       | บียนการขอรับบริการ                                                |                                                                                              |

#### เลือกหัวข้อขอรับบริการ

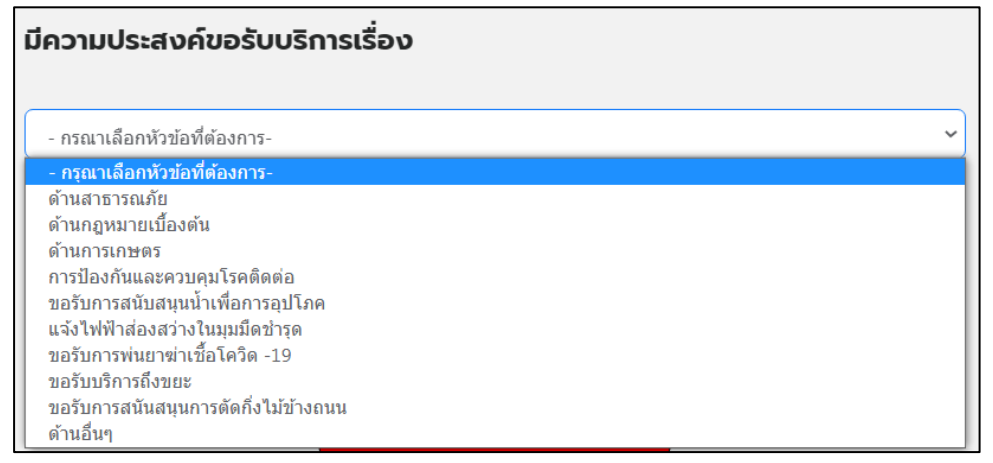

กดคลิก ตรงช่อง ข้าพเจ้าขอรับรองว่าข้อความข้างต้นเป็นความจริงทุกประการ > แล้วกดปุ่ม ยืนยันการลงทะเบียนการขอรับบริการ

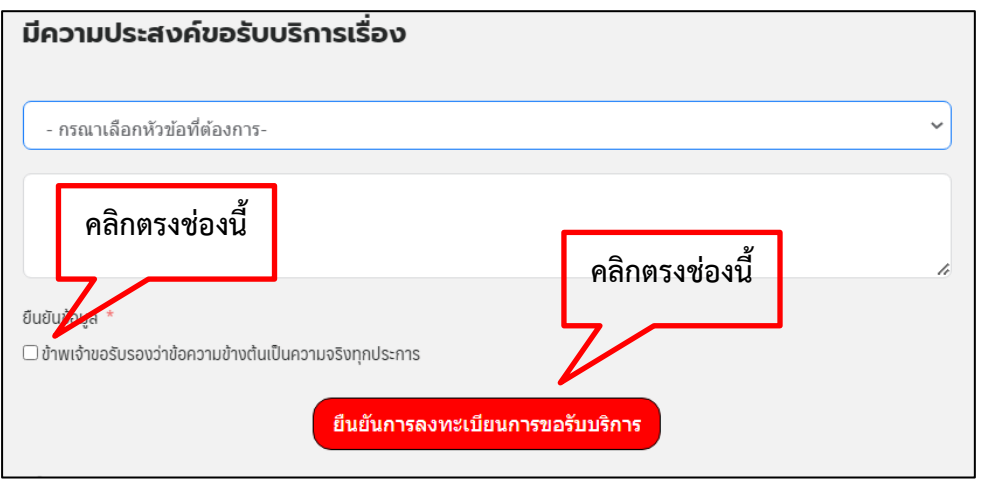

ช่องทางแจ้งเรื่องร้องเรียนการทุจริตและประพฤติมิชอบ เข้าเว็บไซต์ องค์การบริหารส่วนตำบลจันทร์เพ็ญ <u>https://www.junpan.go.th/home/</u> > คลิกเลือก O23 ช่องแจ้งเรื่องร้องเรียนการทุจริตและประพฤติมิชอบ

| แผนปฏิบัติการป้องกันการ<br>ทุจริต                                                                    | ระเบียบวาระการประชุมองค์การบริหารส่วนต่าบลจันทร์เพ็ญ สมัยสามัญ สมัยที่ 3 ครั้งที่<br>2 ประสามี พ.ศ. 2564 วันศุกร์ ที่ 13 เดือน สิงหาคม พ.ศ.2564 : 21 มิถุนายน 65 |
|----------------------------------------------------------------------------------------------------|----------------------------------------------------------------------------------------------------|
| <ul> <li>012.ข้อมูลเชิงสถิติการให้บริการ</li> <li>022.แนวปภิบัติการจัดการเรื่องร้อง</li> </ul>       | ลิกตรงช่องนี้<br>วันพฤหัสบ่ดี ที่ 5 เดือน สิงหาคม พ.ศ.2564 : 21 มิถุนายน 65                                                                                      |
| เรียนการทุจริตและประพงทิทิชอ<br>• 023 ช่องแจ้งเรื่องร้องเรียนกาะ                                     | ระเบียบวาระการประชุมองค์การบริหารส่วนต่าบลจันทร์เพ็ญ สมัยสามัญ สมัยที่ 2 ครั้ง<br>ที่ 2 ประจำปี พ.ศ.2564 วันพุธ ที่ 19 เดือน พฤษภาคม พ.ศ.2564 : 21 มิถุนายน 65   |
| ทุจริตและประพฤติมีชอบ<br>• 024ข้อมูลเชิงสถิติเรืองร้องเรียน<br>การทจริตและประพถติมีชอบ               | ระเบียบวาระการประชุมองค์การบริหารส่วนตำบลจันทร์เพ็ญ สมัยสามัญ สมัยที่ 2<br>ประจำปี พ.ศ.2564 วันศุกร์ ที่ 7 เดือน พฤษภาคม พ.ศ.2564 : 21 มิถุนายน 65               |
| <ul> <li>025.การเปิดโอกาสให้เกิดการมีส่วน<br/>ร่วม</li> <li>027 การสร้างวัตแบรรรม No Gift</li> </ul> | ระเบียบวาระการประชุมองค์การบริหารส่วนต่าบลจันทร์เพ็ญ สมัยสามัญ ครั้งที่ 2<br>ประจำปี พ.ศ.2564 วันพฤหัสบ่ดี ที่ 18 เดือน กุมภาพันธ์ พ.ศ.2564 : 21 มิถุนายน 65     |
| Policy<br>• 028.รายงานผลตามนโยบาย No<br>Gift Policy 2566                                             | ระเบียบวาระการประชุมองค์การบริหารส่วนตำบลจันทร์เพ็ญ สมัยสามัญ (สมัยแรก)<br>ประจำปี พ.ศ.2564 วันศุกร์ ที่ 5 เดือน กุมภาพันธ์ พ.ศ.2564 : 21 มิถุนายน 65            |
| <ul> <li>029.รายงานการรับทรัพย์สินหรือ</li> </ul>                                                    |                                                                                                    |

#### กรอกข้อมูลตามช่องให้ครบถ้วน

| ช่องแจ้งเรื่องร้องเรียนการทุจริตและประพฤติมิชอบ                     |                                                |  |  |  |  |
|---------------------------------------------------------------------|------------------------------------------------|--|--|--|--|
| 🕓 11 พฤษภาคม 64 😰 อบต. จันทร์เพ็ญ 🗁 แผนป้องกันการทุจริต             |                                                |  |  |  |  |
| ร้องเรียนการทุจริตและประพฤติมิชอบของเจ้าหน้าที่                     |                                                |  |  |  |  |
| ร้องเรียนทุจริตและประพฤติมิชอบ ของเจ้าหน้าที่                       |                                                |  |  |  |  |
| 1.ผู้กล่าวหา/ร้องเรียน/ขอความเป็นธรรม<br><sub>กรอกชื่อ-สกุล</sub> * |                                                |  |  |  |  |
| ผู้กล่าวหา/ร้องเรียน/ขอความเป็นธรรม                                 |                                                |  |  |  |  |
| เบอร์โทร *                                                          | เลขที่บัตรประชาชน *                            |  |  |  |  |
| เบอร์โทรศัพท์ ผู้กล่าวหา/ร้องเรียน                                  | เลขที่บัดรประจำด้วประชาชน ผู้กล่าวหา/ร้องเรียน |  |  |  |  |
| ที่อยู่ *                                                           |                                                |  |  |  |  |
| ที่อยู่                                                             |                                                |  |  |  |  |

| 814 05481 1548 15 K                                                                                      |
|----------------------------------------------------------------------------------------------------|
| 2.ผู้ถูกกล่าวหา/ผู้ถูกร้องเรียน                                                                          |
| ชื่อ-นามสกุล ผู้ถูกกล่าวหา *                                                                             |
| ชื่อ-นามสกุล ผู้ถูกกล่าวหา                                                                               |
| ตำแหน่ง ผู้ถูกกล่าวหา *                                                                                  |
| ตำแหน่ง ผู้ถูกกล่าวหา                                                                                    |
| สังกัดหน่วยงาน ผู้ถูกกล่าวหา *                                                                           |
| สังกัดหน่วยงาน ผู้ถูกกล่าวหา                                                                             |
| 3.ข้อกล่าวหา/ร้องเรียน/ขอความเป็นธรรม และ พฤติการณ์จากคำกล่าวหา/ร้องเรียน                                |
| ข้อกล่าวหา/ร้องเรียน และ พฤติการณ์ *                                                                     |
| ข้อกล่าวหา/ร้องเรียน และ พฤติการณ์                                                                       |
| วัน เวลา และ สถานที่เกิดเหตุ *                                                                           |
| คลิกตรงช่องนี้ กิดเหตุ                                                                                   |
| ียนยันข้อมูล *<br>□ ข้าพเจ้าขอรับรองว่าข้อความดังกล่าวข้างต้นเป็นความจริงทุกประการ<br>ส่งข้อมูลร้องเรียน |
|                                                                                                    |

#### ส่งข้อมูลร้องเรียน

#### <u>ช่องทางแสดงความคิดเห็นของประชาชน</u>

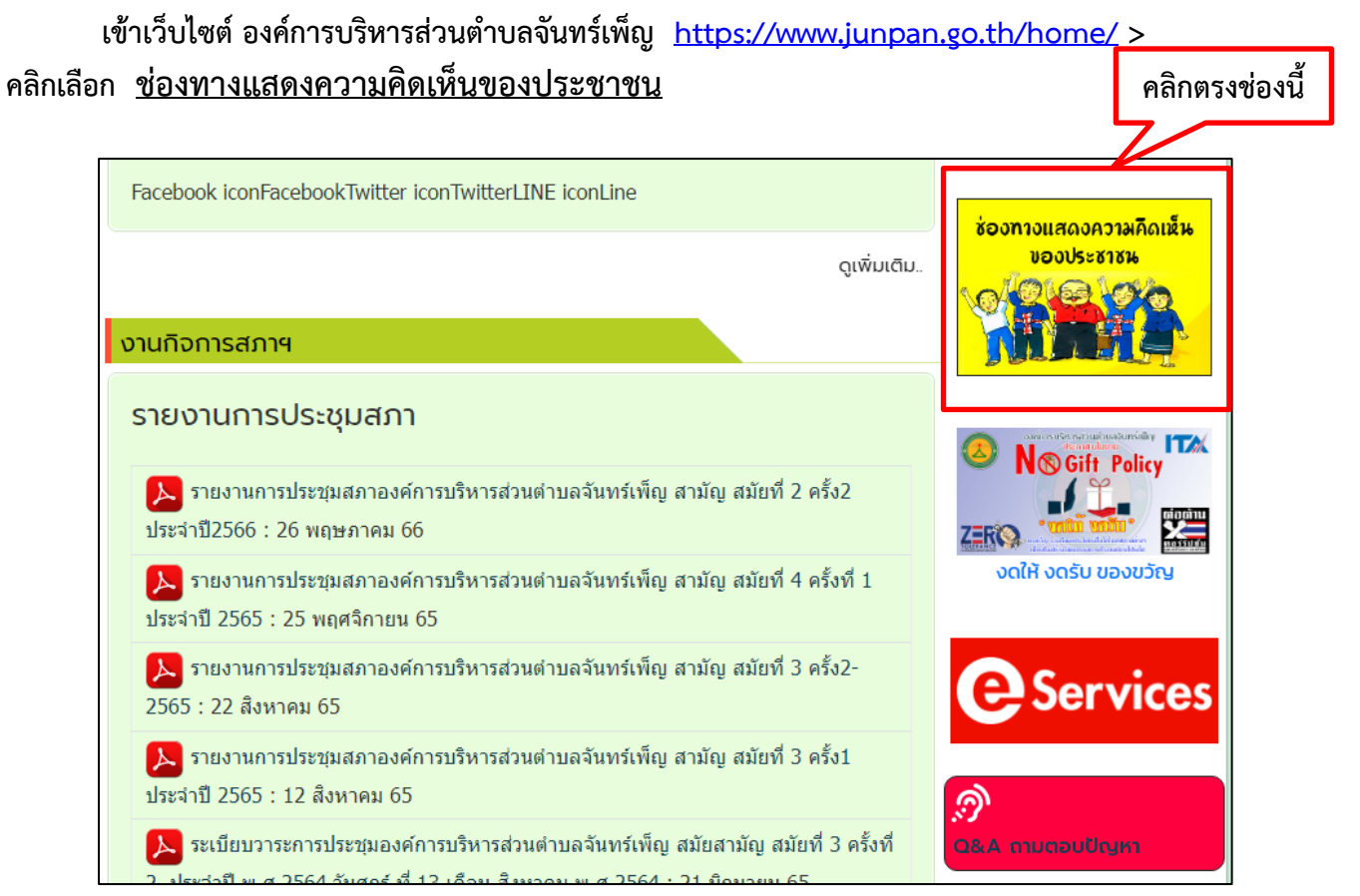

#### กรอกข้อมูล ในช่องพร้อมระบุข้อความที่ต้องการแสดงความคิดเห็น > แล้วกด Submit Form

| ช่องทางรับฟังความคิดเห็นของประชาชน                                                                                                    |                                                                                           |                    |  |  |  |  |
|----------------------------------------------------------------------------------------------------|-------------------------------------------------------------------------------------------|--------------------|--|--|--|--|
| องค์การบริหารส่วนตำบลจันทร์เพ็ญ<br>องค์การบริหารส่วนตำบลจันทร์เพ็ญ<br>เลขที่164 ม8 ตำบลจันทร์เพ็ญ อำเภอเต่างอย<br>จังหวัดสกลนกร 47260<br>โกร. โกรสาร. 042-761199<br>E-mail : junpen76701@gmail.com<br>http://www.junpan.go.th | หัวข้อ<br>หัวข้อ<br>ชื่อ<br>ชื่อ<br>Email *<br>Email Address<br>ข้อความ<br>*<br>ที่อิความ | นามสกุล<br>นามสกุล |  |  |  |  |
|                                                                                                    | Submit Form                                                                               |                    |  |  |  |  |

## <u>ช่องทางแสดงความคิดเห็นของประชาชน</u>

เข้าเว็บไซต์ องค์การบริหารส่วนตำบลจันทร์เพ็ญ <u>https://www.junpan.go.th/home/</u> > คลิกเลือก <u>ช่อง Q&A ถามตอบปัญหา</u>

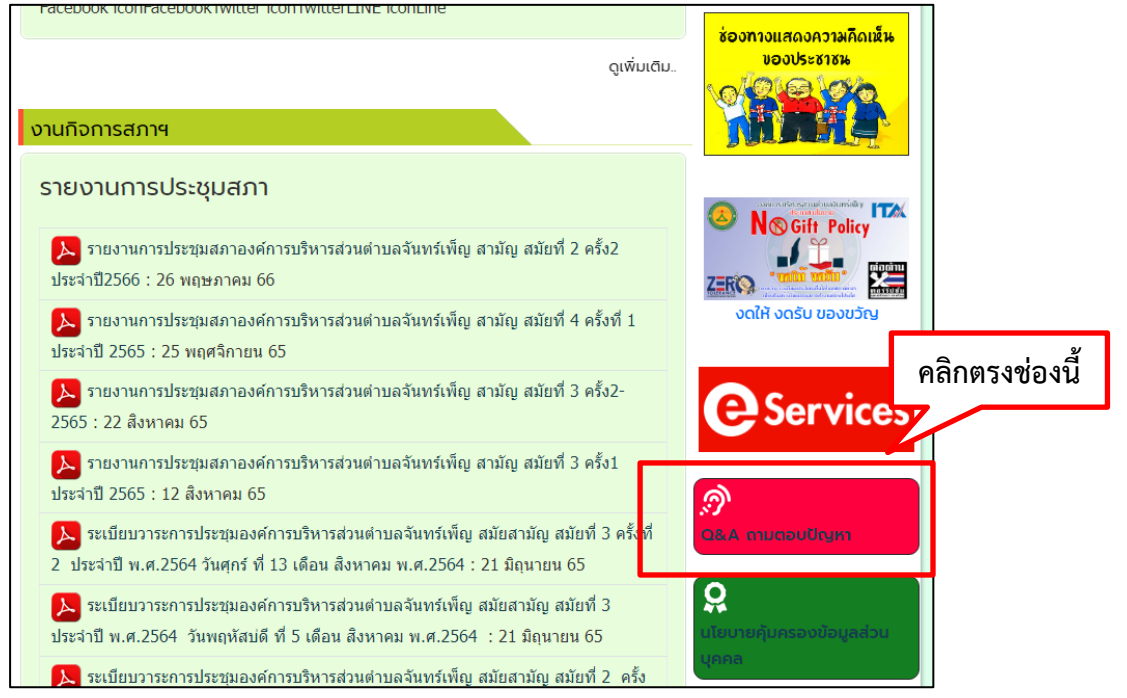

#### กรอกข้อมูล ในช่องพร้อมระบุข้อความที่ต้องการ สอบถาม

| Q&A                                                                                                    |            |  |  |  |  |
|----------------------------------------------------------------------------------------------------|------------|--|--|--|--|
| 🕐 24 มีนาคม 65 🔉 Administrator 🗁 link                                                                                                    |            |  |  |  |  |
| สามารถพิมพ์คำถามเพื่อให้เจ้าหน้าที่มาตอบคำถาม<br>แบบส่งคำถามออนไลน์                                                                                              |            |  |  |  |  |
|                                                                                                    |            |  |  |  |  |
|                                                                                                    |            |  |  |  |  |
| ส่วนที่ 1 : ข้อมลทั่วไปผ้ส่                                                                                                    | งคำกาม     |  |  |  |  |
| ส่วนที่ 1 : ข้อมูลทั่วไปผู้ส่                                                                                                    | งคำถาม     |  |  |  |  |
| ส่วนที่ 1 : ข้อมูลทั่วไปผู้ส่<br><sup>ชื่อสุขอรับบริการ</sup> *                                                                                                  | งคำถาม     |  |  |  |  |
| ส่วนที่ 1 : ข้อมูลทั่วไปผู้ส่<br>ชื่อผู้ขอรับบริการ *<br>กรอกชื่อมุคคลหรือหน่วยงาน                                                                               | งคำถาม     |  |  |  |  |
| ส่วนที่ 1 : ข้อมูลทั่วไปผู้ส่<br>ชื่อผู้ขอรับบริการ *<br>กรอกชื่อมุคคลหรือหน่วยงาน<br>ที่อยู่ •                                                                  | งคำถาม     |  |  |  |  |
| ส่วนที่ 1 : ข้อมูลทั่วไปผู้ส่<br>ชื่อผู้ขอรับบริการ *<br>กรอกชื่อมุคคลหรือหน่วยงาน<br>ที่อยู่ *                                                                  | งคำถาม     |  |  |  |  |
| ส่วนที่ 1 : ข้อมูลทั่วไปผู้ส่<br>ชื่อผู้ขอรับบริการ *<br>กรอกชื่อมุคคลหรือหน่วยงาน<br>ที่อยู่ *<br>ที่อยู่<br>Email                                              | งคำถาม     |  |  |  |  |
| ส่วนที่ 1 : ข้อมูลทั่วไปผู้ส่<br>ชื่อผู้ขอรับบริการ *<br>กรอกชื่อบุคคลหรือหน่วยงาน<br>ที่อยู่ *<br>ที่อยู่<br>Email<br>Email Address                             | งคำถาม     |  |  |  |  |
| ส่วนที่ 1 : ข้อมูลทั่วไปผู้ส่<br>ชื่อผู้ขอรับบริการ *<br>กรอกชื่อบุคคลหรือหน่วยงาน<br>ที่อยู่ *<br>ที่อยู่<br>Email<br>Email Address<br>โทรศัพท์ผู้ขอรับบริการ * | งคำถาม<br> |  |  |  |  |

### > แล้วกด ส่งคำถาม

| ส่วนที่ 2 : สอบถามข้อมูลเรื่อง                                                                                          |    |
|----------------------------------------------------------------------------------------------------|----|
| เรุณากรอกรายเอียด :                                                                                                    |    |
| พิมพ์คำถาม/หรือแจ้งเรื่องให้เจ้าหน้าที่                                                                                 |    |
|                                                                                                    |    |
| ส่งคำถาม                                                                                                    | 11 |
| หรือช่องทางการติดต่อทาง Facebook.com                                                                                    |    |
| cresta-facebook-messenger text=″ดลิกพิมพ์คำถาม/ส่งค่าถามให้เจ้าหน้าที่/สอบถามปัญหาต่างๆ?″ icon=″yes″<br>position=″top″] |    |
| รวมถาม-ตอบ-ปัญหาที่พบบ่อย                                                                                               |    |
| าาม: ใช้เอกสารอะไรบ้าง ในการขึ้นทะเบียนผู้สูงอายุ<br>เอบ: สำเนาบัดรประชาชน                                              |    |
| าาม: ต้องมีอายุเท่าไรถึงจะขึ้นทะเบียนรับเงินผู้สูงอายุได้<br>เอบ: 60 ปี บริบูรณ์                                        |    |
| าาม: สามารถขึ้นทะเบียนผู้สูงอายุได้เมื่อไร และจะได้รับเงินผู้สูงอายุหลังจากขึ้นทะเบียนเมื่อไหร่                         |    |
| าอบ: 1. สามารถขึ้นทะเบียนผู้สูงอายุภาย วันที่ 1-30 พฤศจิกายน ของทุกปี                                                   |    |
| ?.หลังขึ้นทะเบียนแล้วจะรับเงินปีงบประมาณถัดไป เริ่มรับดังแต่เดือนตุลาคม                                                 |    |
| าาม: อยากร้องทุก หรือแจ้งขอน้ำเพื่อต้องทำยังใง                                                                          |    |
| าอบ: เข้าเว็บไซต์ เลือกหัวข้อ "ขอน้ำเพื่ออุปโภค <i>"</i>                                                                |    |
| าาม: มาจดทะเบียนพาณิชย์ ต้องมีหลักฐานอะไรบ้าง                                                                           |    |
| าอบ: เอกสารที่ใช้ในการจดทะเบียน ได้แก่                                                                                  |    |
| . คำขอจดทะเบียนพาณิชย์ (แบบ ทพ.)                                                                                        |    |
| ?. สำเนาบัตรประจำตัวของผู้ประกอบพาณิชยกิจ                                                                               |    |
| 3. สำเนาทะเบียนบ้านของผู้ประกอบพาณิชยกิจ                                                                                |    |
| l. กรณีผู้ประกอบพาณิชยกิจมิได้เป็นเจ้าบ้าน ต้องแนบเอกสารเพิ่มเติม ดังนี้                                                |    |

การติดต่อสอบถามผ่าน แอพพลิเคชั่น Line สามารถเพิ่มเพื่อน ด้วย ID Line : 436mdefi หรือ สแกน QR Code

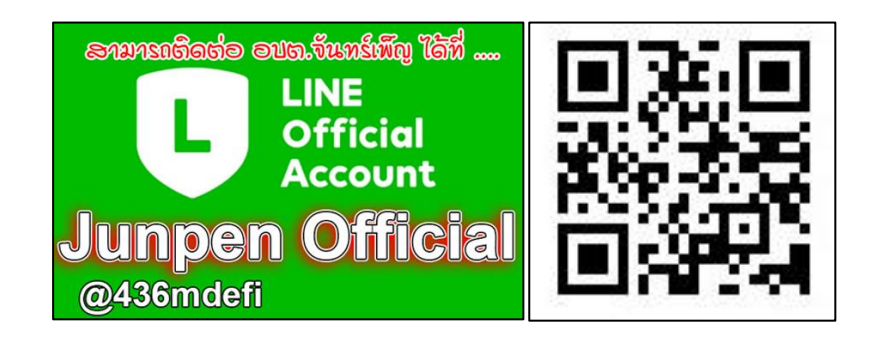

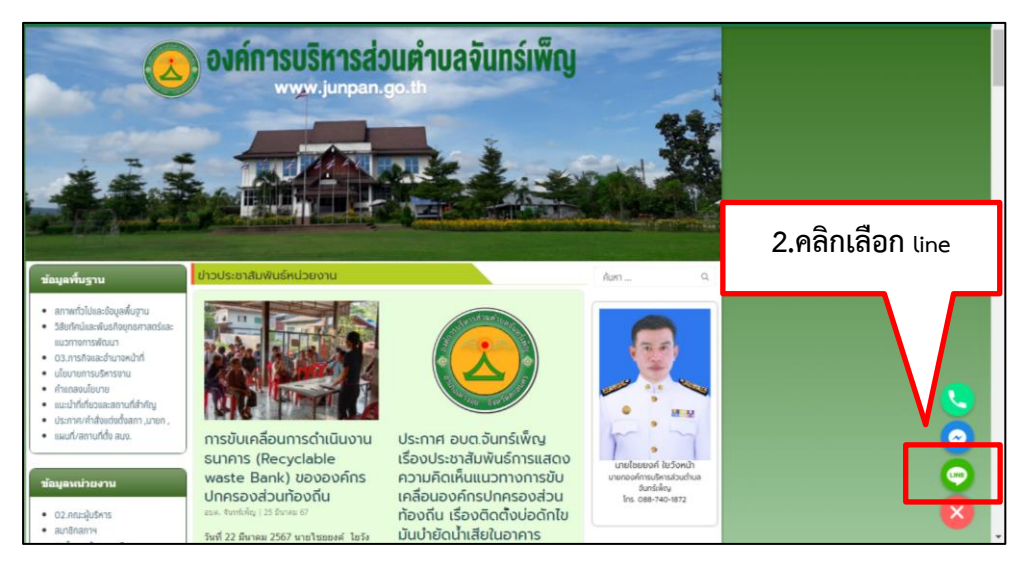

## โดยการเข้าไปที่หน้าหลัก > ไปที่ เพิ่มเพื่อน > เลือก QR Code หรือ ค้นหา ID

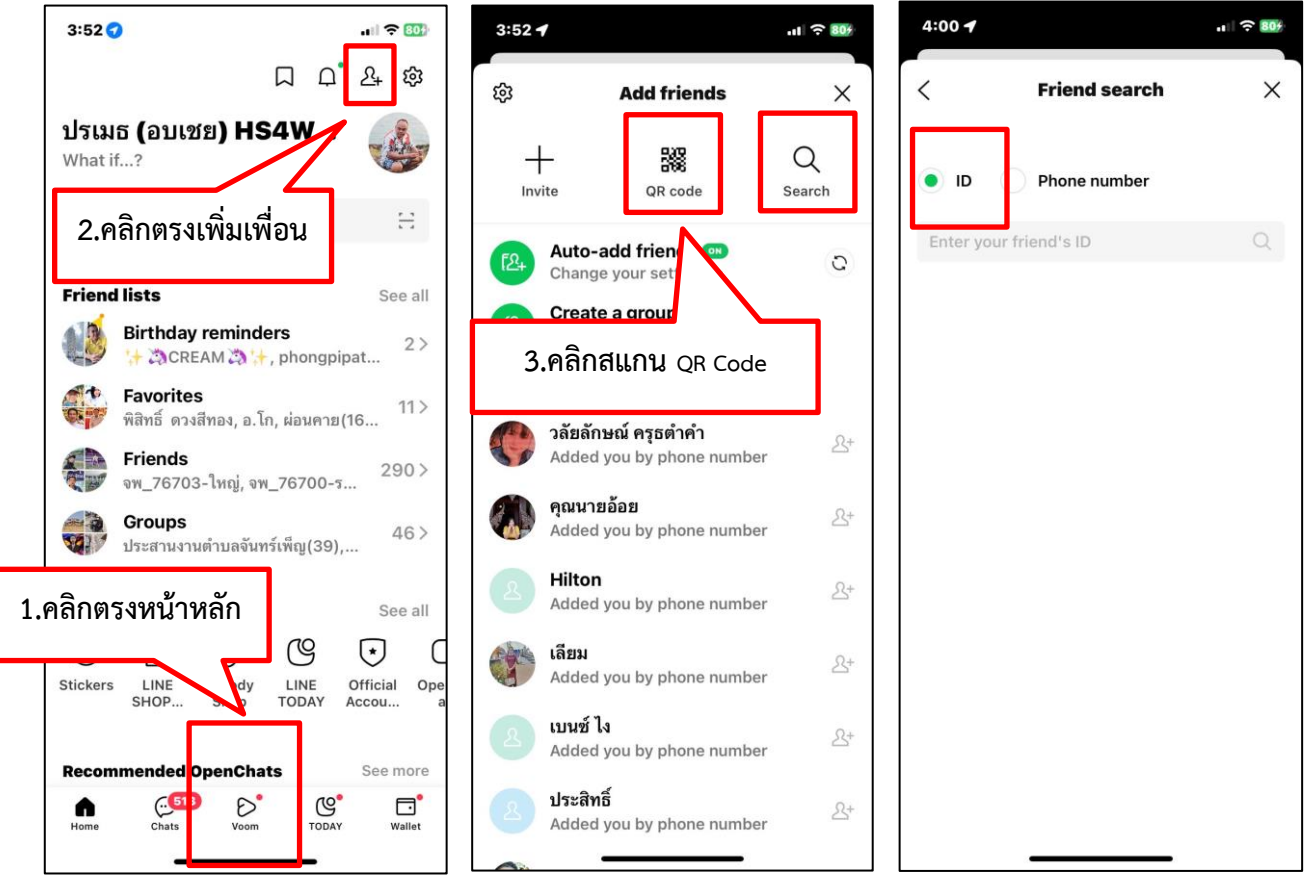

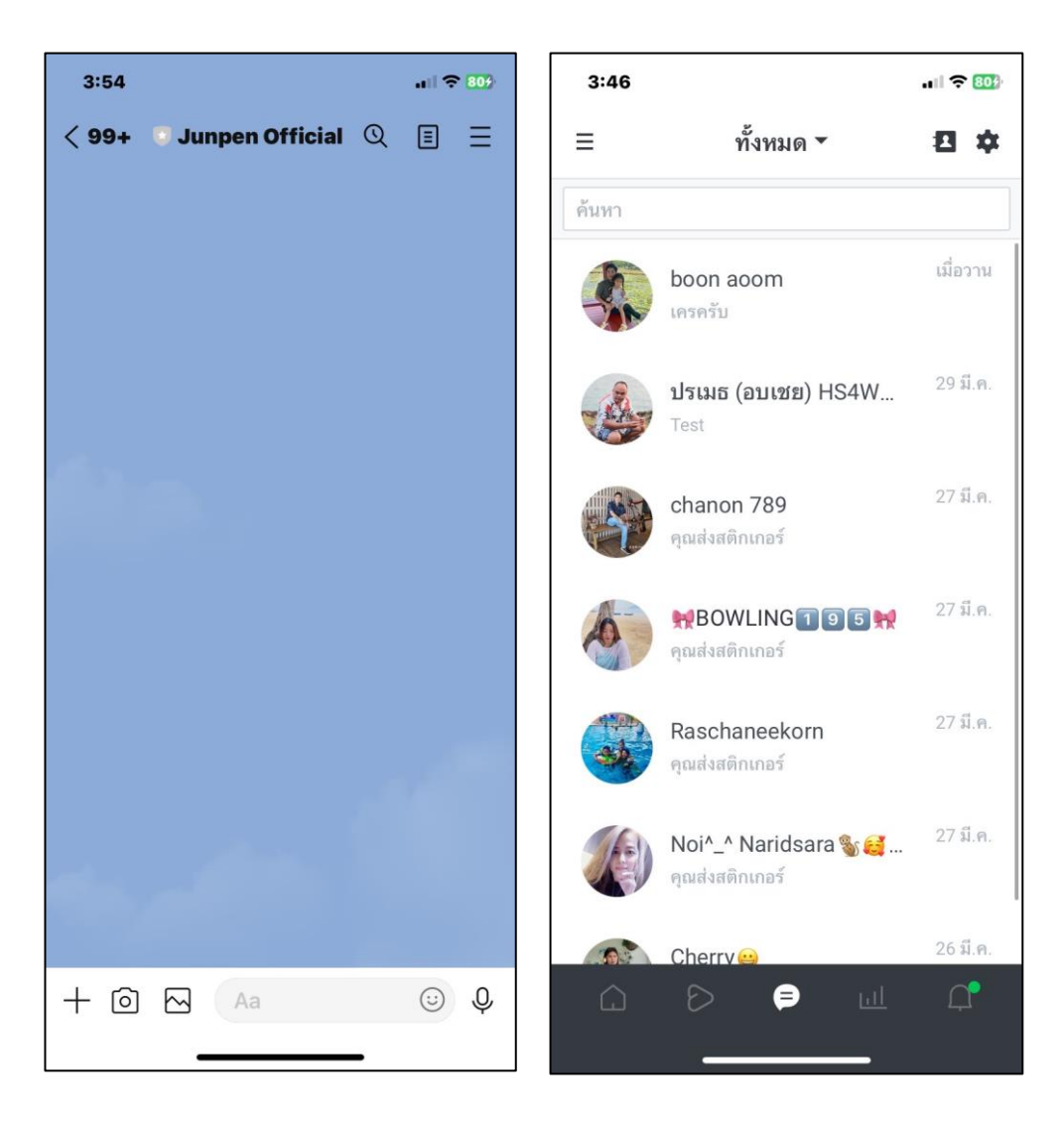

## เมื่อขึ้นหน้าแชทสามารถติดต่อสอบถาม Junpen Official

#### การติดต่อสอบถามผ่าน แอพพลิเคชั่น Facebook สามารถเพิ่มเพื่อน เพจ อบต.จันทร์เพ็ญ

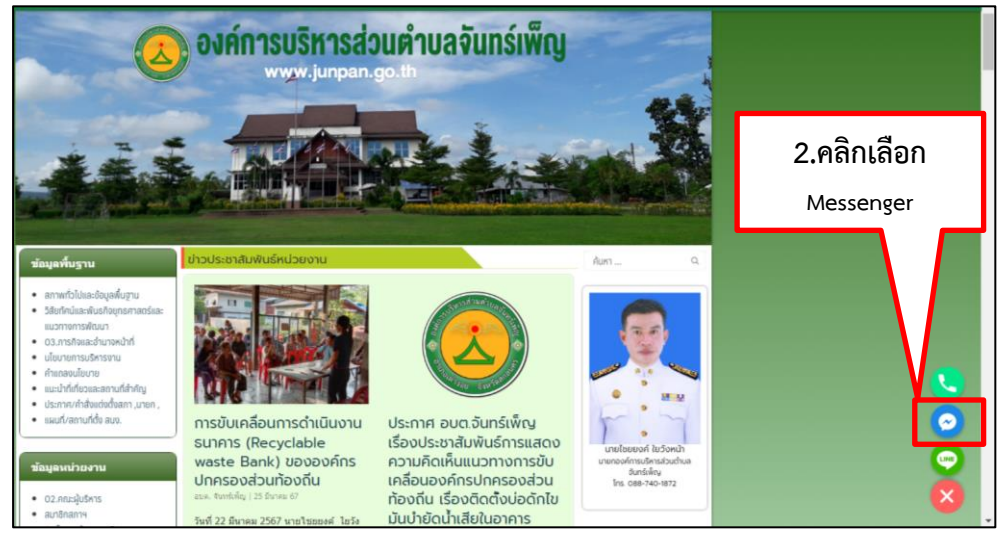

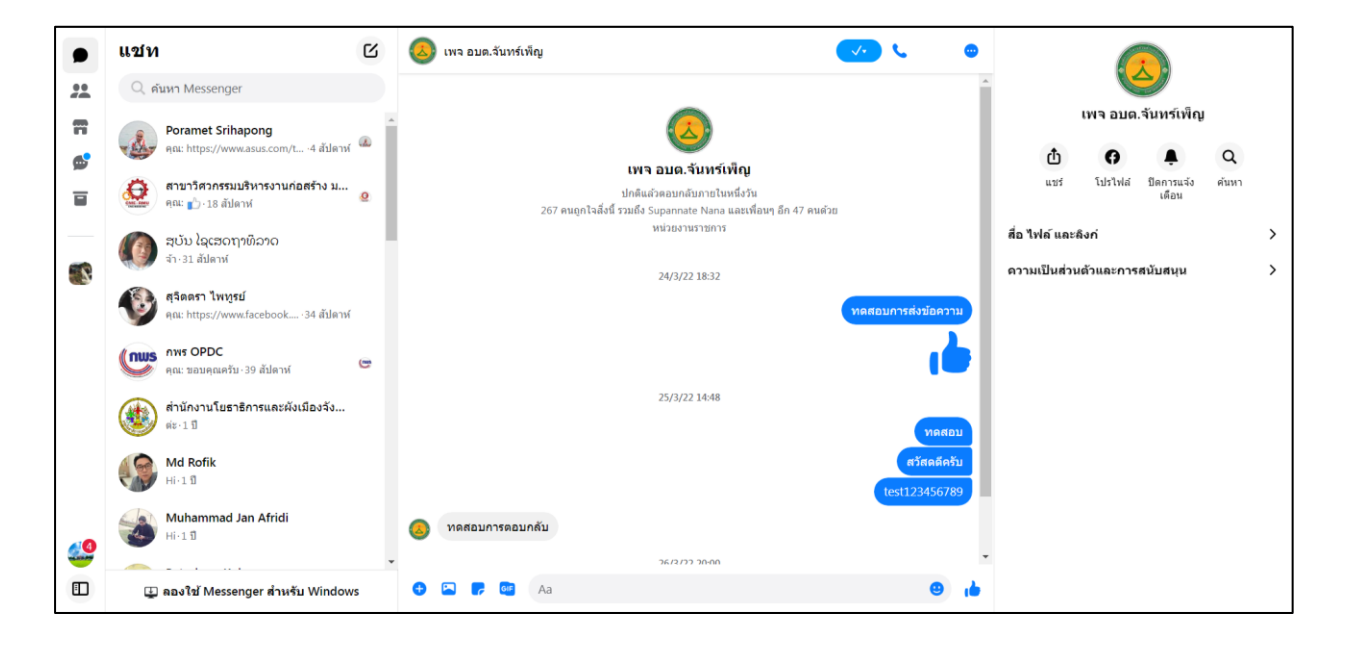